# Welcome to Web Time Entry Training for Banweb Time Entry

**For Students** 

# Introduction to Web Time Entry

New Mexico Tech is happy to now offer its employees with the online service of web time entry via Employee Self Service. The new online process will allow employees to enter hours worked and leave taken through New Mexico Tech's Web Time Entry Process.

You will be able to enter:

- Hours worked on a web time sheet
- Submit leave hours taken

Banner Web Time Entry offers the following advantages over our current payroll process

- The ability to access your web time sheet at your convenience, from any computer with an internet connection, at any time.
- The ability to review the status of your time sheet throughout the payroll process by logging into Employee Self Service.

# **Employee Responsibilities**

- Web time entry and approval is required for hourly jobs at New Mexico Tech.
- You MUST <u>submit</u> a web time sheet for EVERY pay period worked.
- Failure to submit your time sheet by the "Submit by Date" could cause a delay in receiving your paycheck.

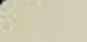

# Logging into Employee Self Service

# Employee Self Service Log In

- Open Internet Explorer
- Navigate to <u>https://banweb7.nmt.edu</u>
- Click on Enter Secure Area (Please read pin prompts carefully – you may be prompted for your current pin and a new pin)

## Enter your Tech ID and PIN Click "Login"

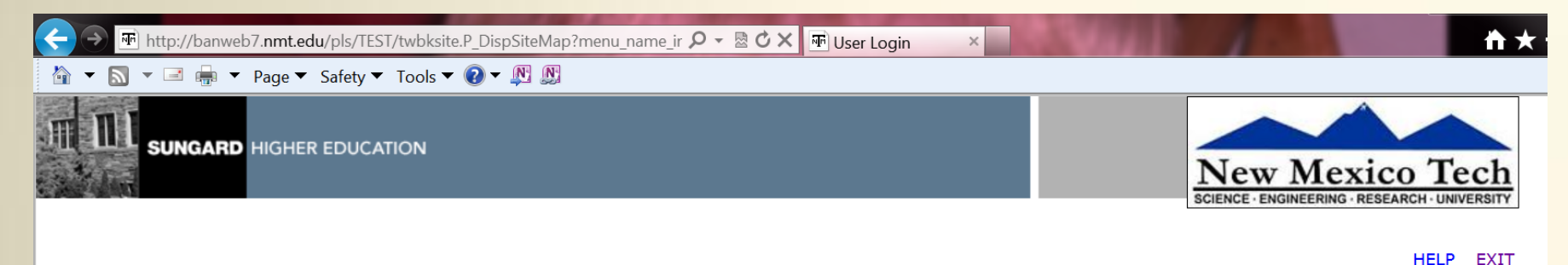

### User Login

- # Enter your User Identification Number (Tech ID which starts with a "9") and your Personal Identification Number (PIN). When finished, click Login.
  # When you are finished, please Exit and close your browser to protect your privacy.
  - # Unauthorized access is prohibited and will be prosecuted.

Forgot your PIN? Please send an email to registrar@admin.nmt.edu

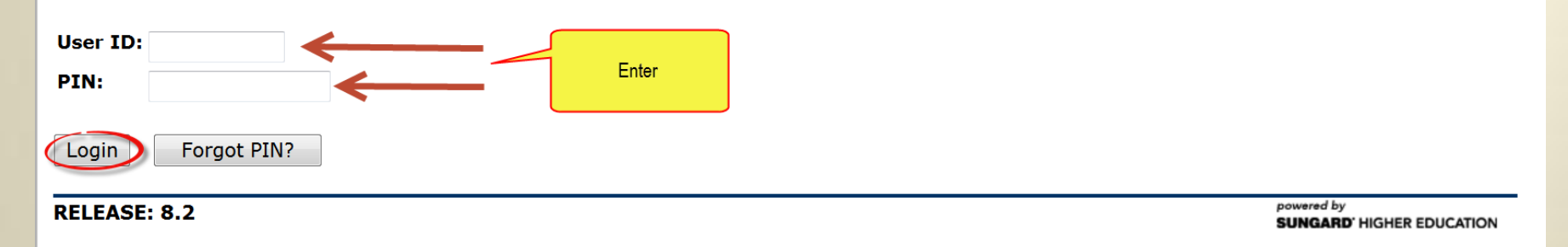

# **Click the "Employee" link**

| ← → 🕂 http://bai                                | nweb7. <b>nmt.edu</b> /pls/TEST/twbkwbis.P_Gen1                                                      | Menu?name=bmenu.P. 🔎 - 🗟 🗘 🗙 🌆 Main Menu                                                   | ×                                   | <b>h</b>                                          | ×₽ |
|-------------------------------------------------|----------------------------------------------------------------------------------------------------|--------------------------------------------------------------------------------------------|-------------------------------------|---------------------------------------------------|----|
| 🏠 🕶 🔝 👻 🖃 🖷                                     | 🔹 🔻 Page 🔻 Safety 🔻 Tools 👻 🕡 🖛 🕼                                                                    |                                                                                            |                                     |                                                   |    |
|                                                 | RD HIGHER EDUCATION                                                                                  |                                                                                            |                                     | New Mexico Tech                                   | Ì  |
| Personal Inform<br>Search                       | ation Employee Services                                                                              |                                                                                            | R                                   | ETURN TO MENU SITE MAP HELP EXI                   | T  |
| Welcome, <u>Yo</u>                              | ur name:, to the WWW In                                                                              | formation System! Last web access on                                                       | Mar 19, 2014 at 12:37 pr            | n                                                 | -  |
| Personal In<br>View or update<br>PIN; Customize | formation<br>your address(es), phone number(s), emerge<br>your directory profile, View Account Summa | ency contact information, & marital status; View name cha<br>ry, make Credit Card Payment. | nge & social security number change | e information; View email address(es), Change you | ır |
| Employee<br>Benefits, lower                     | n job data, paystubs, W2 and W4 data.                                                                |                                                                                            |                                     |                                                   |    |
| RELEASE: 8.3                                    |                                                                                                    |                                                                                            |                                     | powered by<br>SUNGARD HIGHER EDUCATION            | -  |
|                                                 |                                                                                                    |                                                                                            |                                     |                                                   |    |

## On the Employee Services tab – Click "Time Sheet"

| 🗲 🏵 🖻 http://banweb7. <b>nmt.edu</b> /pls/TEST/twbkwbis.P_GenMenu?name=pmenu.P_ 🔎 < 🗟 🗘 🐨 Employee 🛛 👻                     | <b>↑</b> ★☆                             |
|----------------------------------------------------------------------------------------------------|-----------------------------------------|
| 참 🔻 🔊 👻 🖷 🖷 👻 Page 🔻 Safety 🔻 Tools 🔻 🕢 🖉 🔊                                                                                |                                         |
|                                                                                                    | New Mexico Tech                         |
| Personal Information Employee Services                                                                                     |                                         |
| Search Go                                                                                                    | RETURN TO MENU SITE MAP HELP EXIT       |
| Employee Services<br>Employee - All Data Starting as of 07/01/2004                                                         |                                         |
| Time Sheet                                                                                                    |                                         |
| Electronic Personnel Action Forms                                                                                          |                                         |
| Benefits and Deductions<br>Retirement, health, flexible spending, miscellaneous, dependent information, Benefit Statement, |                                         |
| Pay Information                                                                                                    |                                         |
| Tax Forms                                                                                                    |                                         |
| Jobs Summary                                                                                                    |                                         |
| Leave Balances                                                                                                    |                                         |
| RELEASE: 8.10.1                                                                                                    | powered by<br>SUNGARD' HIGHER EDUCATION |

# **Time Sheet Selection**

| ← →  Important http://banweb7.nmt.edu/pls/TEST/bwpktais.P_SelectTimeShe                                                                                                    | ieetRoll                                                                                                    | ×                   | nt ★                  |
|----------------------------------------------------------------------------------------------------|----------------------------------------------------------------------------------------------------|---------------------|-----------------------|
| SUNGARD HIGHER EDUCATION                                                                                                    |                                                                                                    | New M               | exico Tech            |
| Personal Information Student and Financial Aid Emp<br>Search Go<br>Time Sheet Selection Po                                                                                                    | oloyee Services<br>ose which<br>osition                                                                                                    | s                   | ITE MAP HELP EXIT     |
| Make a selection from My Choice. Choose a Time S<br>My thoic<br>Student Worker Business Office, ST4101-00<br>Payroll, 30203<br>Student Worker - Mathematics, ST4008-00<br>Payroll, 30203<br>My thoic<br>Payroll, 30203<br>My thoic<br>Payroll, 30203<br>My thoic<br>Payroll, 30203<br>My thoic<br>Payroll, 30203 | eet period from the pull-down list. Select<br><b>Pay Period and Status</b><br>Apr 21, 2014 to May 04, 2014 Not Sta<br>Apr 21, 2014 to May 04, 2014 Not Sta | arted  arted  arted | d by                  |
| KELEAJE: 0.8                                                                                                    |                                                                                                    | SUNG                | ARD' HIGHER EDUCATION |

# To automatically clock in/out

| ← → Mttp://banweb7.nmt.edu/pls/PROD/bwpkteis.P_SelectTimeSheetDriver 🖉 | 🔎 👻 🖒 🗙 🌔 BQY 🛛 🐨 Time and Leave 🗵 🥭 July 2014 | $\star$ |
|------------------------------------------------------------------------|------------------------------------------------|---------|
| 🟠 🔻 🔝 🔻 🖃 🖶 🔻 Page 🔻 Safety 🔻 Tools 🔻 🕡 🔻 🔊                            |                                                |         |
|                                                                        | New Mexico Tech                                | 1       |
| Personal Information Student and Financial Aid Employee Service        | ces                                            |         |
| Search                                                                 | SITE MAP HELP EXI                              | Т       |

### Time and Leave Reporting

🔍 Select the link under a date to enter hours or days. Select Next or Previous to navigate through the dates within the period.

\*\* Account Distribution adjusted on this day.

| Time Sh               | ieet                |       | Click                          | on th       | e cloci             | ( icon                    |                                  |             |                             |                             |                           |                             |                           |  |
|-----------------------|---------------------|-------|--------------------------------|-------------|---------------------|---------------------------|----------------------------------|-------------|-----------------------------|-----------------------------|---------------------------|-----------------------------|---------------------------|--|
| Title an              | d Number:           |       | this will a                    | utom        | atically            | / go to the               | Student Worker Payroll ST4104-00 |             |                             |                             |                           |                             |                           |  |
| Departr               | nent and Nur        | nber: | curre                          | ent da      | te and              | time                      | Payroll 30203                    |             |                             |                             |                           |                             |                           |  |
| Time Sh               | eet Period:         |       |                                |             |                     |                           | Jun 30, 20                       | 014         | 4 to Jul 13, 2              | 014                         |                           |                             |                           |  |
| Submit                | By Date:            |       |                                |             |                     |                           | Jul 15, 20                       | 14          | by 12:00                    |                             |                           |                             |                           |  |
| Clock<br>In<br>or Out | Earning             | Shift | t Default<br>Hours or<br>Units | Tota<br>Hou | l Total<br>rs Units | Monday<br>Jun 30,<br>2014 | Tuesday<br>Jul 01,<br>2014       | V<br>J<br>2 | Vednesday<br>ul 02,<br>2014 | Thursday<br>Jul 03,<br>2014 | Friday<br>Jul 04,<br>2014 | Saturday<br>Jul 05,<br>2014 | Sunday<br>Jul 06,<br>2014 |  |
| Ū                     | Student<br>Worker   | 1     |                                | 0           | 19                  | No Time<br>Entry          |                                  | 4           | No Time<br>Entry            | No Time<br>Entry            | No Time<br>Entry          | No Time<br>Entry            | No Time<br>Entry          |  |
|                       | <b>Total Hours:</b> |       |                                |             | 19                  | 0                         |                                  | 4           | 0                           | 0                           | 0                         | 0                           | 0                         |  |
|                       | Total Units:        |       |                                |             | 0                   | 0                         |                                  | 0           | 0                           | 0                           | 0                         | 0                           | 0                         |  |

# Your clock in/out date & time will automatically update

| <b>I</b>                                      | http://                                                 | banweb7. <b>nmt</b>                               | .edu/pls/PROD/b <sup>,</sup>                                  | wpktclk.P_UpdateClockIr                   | nOut 🔎                          | - BCX                                                       | 🜔 BQY                                                   | TF Clo                           | ck In and Out 🛛 🗙 🌔                  | July 2014    | -                 | 100 C                                                 | <b>☆</b>            |
|-----------------------------------------------|---------------------------------------------------------|---------------------------------------------------|---------------------------------------------------------------|-------------------------------------------|---------------------------------|-------------------------------------------------------------|---------------------------------------------------------|----------------------------------|--------------------------------------|--------------|-------------------|-------------------------------------------------------|---------------------|
|                                               | <b>≥</b> - <b>≡</b>                                     | 🖶 🔻 Page                                          | ▼ Safety ▼ Too                                                | ols 🕶 🕜 🕶 🔊 🔊                             |                                 |                                                             |                                                         |                                  |                                      |              |                   |                                                       |                     |
|                                               | II SUNG                                                 | CARD HIGH                                         | ER EDUCATION                                                  | ı                                         |                                 |                                                             |                                                         |                                  |                                      |              |                   |                                                       | 'ech                |
| Perse                                         | onal Infor                                              | mation S                                          | tudent and Fi                                                 | nancial Aid Emplo                         | oyee Service                    | s                                                           |                                                         |                                  |                                      |              |                   |                                                       |                     |
| Clo                                           | ck In<br>Ck In<br>Enter time<br>enter or a<br>and press | and C<br>at interva<br>djust syste<br>Save to sto | Go<br>)ut<br>Is of 15 minut<br>m calculated (<br>pre changes, | es in the 99:99 for<br>Clock Time, make c | rmat. For ex<br>hanges in C     | ample, 10:<br>lock Time I                                   | :00, 10:15,<br>in or Clock                              | , 10:30, 10:45<br>Time Out. Be s | Select Save to<br>sure to enter a co | display T    | otal H<br>expla   | Hours.To manu                                         | Jally               |
| Date                                          |                                                         | Wednes                                            | sdav Jul 09                                                   | 2014                                      | this exa                        | mple sh                                                     | ows whe                                                 | re the cloc                      | k out                                |              |                   | 5 5                                                   |                     |
| Date<br>Earni                                 | :<br>ings Cod                                           | Wednes<br>e: Student                              | sday, Jul 09, 1<br>Worker                                     | 2014                                      | this exa                        | mple she<br>V                                               | ows whe<br>was done                                     | ere the cloc                     | k out                                |              |                   | 5 5                                                   |                     |
| Date<br>Earni<br>Clock                        | :<br>ings Cod<br>: In                                   | Wednes<br>e: Student                              | day, Jul 09, :<br>Worker                                      | 2014                                      | this exa                        | mple she<br>V<br>Clock Ou                                   | ows whe<br>was done<br><sup>It</sup>                    | ere the clock                    | k out                                |              |                   |                                                       |                     |
| Date<br>Earni<br>Clock<br>Shift               | :<br>ings Cod<br>In<br>System<br>Time<br>In             | Wednes<br>e: Student<br>Clock<br>Time In          | day, Jul 09, 1<br>Worker<br>Clock<br>Time<br>Adjusted         | 2014<br>Comment                           | this exa<br>Date<br>and<br>Time | mple she<br>V<br>Clock Ou<br>System<br>Time<br>Out          | ows whe<br>was done<br>it<br>Clock<br>Time Out          | Clock<br>Time<br>Adjusted        | k out<br>Comment                     | D<br>a<br>Ti | ate<br>ind<br>ime | Activity<br>Date<br>and Time                          | Total<br>Hours      |
| Date<br>Earni<br>Clock<br>Shift               | :<br>ings Cod<br>In<br>System<br>Time<br>In<br>08:00    | Wednes<br>e: Student<br>Clock<br>Time In<br>08:00 | day, Jul 09, 5<br>Worker<br>Clock<br>Time<br>Adjusted         | 2014<br>Comment                           | this exa<br>Date<br>and<br>Time | Clock Ou<br>System<br>Time<br>Out<br>11:57                  | ows whe<br>was done<br>it<br>Clock<br>Time Out<br>12:00 | Clock<br>Time<br>Adjusted        | k out<br>Comment                     | D<br>a<br>Ti | ate<br>ind<br>ime | Activity<br>Date<br>and Time<br>Jul 09, 2014<br>11:57 | Total<br>Hours<br>4 |
| Date<br>Earni<br>Clock<br>Shift<br>1<br>Total | :<br>ings Cod<br>In<br>System<br>Time<br>In<br>08:00    | Wednes<br>e: Student<br>Clock<br>Time In<br>08:00 | day, Jul 09, 3<br>Worker<br>Clock<br>Time<br>Adjusted         | 2014<br>Comment                           | this exa<br>Date<br>and<br>Time | mple she<br>V<br>Clock Ou<br>System<br>Time<br>Out<br>11:57 | ows whe<br>was done<br>it<br>Clock<br>Time Out<br>12:00 | Clock<br>Time<br>Adjusted        | k out<br>Comment                     | D<br>a<br>Ti | ate<br>nd<br>ime  | Activity<br>Date<br>and Time<br>Jul 09, 2014<br>11:57 | Total<br>Hours<br>4 |

# Adjustments

| arninc                                      | as Cod                                                       | Thurso                                   | lay, Jun 26,<br>ar Pay               | <b>You can</b><br>, 2014 <b>y</b>  | You can type over the time In or Out to 'adjust' the time, HOWEVER,<br>you will be required to add comments to explain why. |                     |                                   |                         |                           |                 |   |                     |                              |                |  |  |
|---------------------------------------------|--------------------------------------------------------------|------------------------------------------|--------------------------------------|------------------------------------|----------------------------------------------------------------------------------------------------|---------------------|-----------------------------------|-------------------------|---------------------------|-----------------|---|---------------------|------------------------------|----------------|--|--|
| ock Ir<br>hift Sy<br>1                      | n<br>System<br>Time<br>In                                    | Clock<br>Time In                         | Clock<br>Time<br>Adjusted            | Comment                            |                                                                                                    | Date<br>and<br>Time | Clock Ou<br>System<br>Time<br>Out | ıt<br>Clock<br>Time Out | Clock<br>Time<br>Adjusted | Comment         |   | Date<br>and<br>Time | Activity<br>Date<br>and Time | Total<br>Hours |  |  |
| 14                                          | 4:35                                                         | 14:30                                    |                                      |                                    | *                                                                                                    |                     | 14:40                             | 14:45                   | V                         | error clock out | * |                     |                              |                |  |  |
| 14                                          | 4:40                                                         | 14:45                                    |                                      | error clock out<br>clocked back in | +                                                                                                    |                     |                                   |                         |                           |                 | * |                     |                              |                |  |  |
| Times<br>Add I<br>C <b>coun</b>             | sheet<br>New Lir<br><b>nt Dist</b>                           | Previ<br>ne Sa<br><b>ribution</b>        | ous Day<br>ve Delete                 | 8                                  |                                                                                                    |                     |                                   |                         |                           |                 |   |                     |                              |                |  |  |
| arning                                      | gs Cod                                                       | le Shift H                               | lours                                |                                    |                                                                                                    |                     |                                   |                         |                           |                 |   |                     |                              |                |  |  |
| Times<br>Add I<br>ccoun<br>arning<br>egular | sheet<br>New Lin<br><b>nt Dist</b><br><b>gs Cod</b><br>r Pay | Previ<br>ne Sa<br>ribution<br>le Shift H | ous Day<br>ve Delete<br>lours<br>.25 | e<br>Account Distribution          |                                                                                                    |                     |                                   |                         |                           |                 |   |                     |                              |                |  |  |

### Preview

### Summary of Reported Time

Set your printer layout to Landscape before printing.

Student Worker Business Office, ST4101-00

#### Time Sheet

| Earning           | Shift | Total | Total | Monday,         | , Tuesday ,     | Wednesday,      | Thursday        | , Friday ,         | , Saturday      | , Sunday ,      | , Monday ,      | , Tuesday ,     | Wednesday,      | Thursday ,      | , Friday ,         |
|-------------------|-------|-------|-------|-----------------|-----------------|-----------------|-----------------|--------------------|-----------------|-----------------|-----------------|-----------------|-----------------|-----------------|--------------------|
| Code              |       | Hours | Units | May 05,<br>2014 | May 06,<br>2014 | May 07,<br>2014 | May 08,<br>2014 | May<br>09,<br>2014 | May 10,<br>2014 | May 11,<br>2014 | May 12,<br>2014 | May 13,<br>2014 | May 14,<br>2014 | May 15,<br>2014 | May<br>16,<br>2014 |
| Student<br>Worker | 1     | 18.5  |       | 3.5             | 5 3.5           |                 | 3.5             | 5                  |                 |                 | 1.5             | 5 1.5           | 3.5             | 1.5             | 5                  |
| Total Ho          | urs:  | 18.5  |       | 3.5             | 5 3.5           |                 | 3.5             | 5                  |                 |                 | 1.5             | 5 1.5           | 3.5             | 1.5             | 5                  |
| Total Un          | its:  |       | 0     |                 |                 |                 |                 |                    |                 |                 |                 |                 |                 |                 |                    |

Time In and Out, Student Worker

| Monday<br>May 05,          | Tuesday<br>May 06,   | Wednesday<br>May 07, | Thursday<br>May 08,  | Friday<br>May 09, | Saturday<br>May 10, | Sunday<br>May 11, | Monday<br>May 12,          | Tuesday<br>May 13,   | Wednesday<br>May 14, | Thursday<br>May 15,  | Friday<br>May 16, | Saturday<br>May 17, | Sunday<br>May 18, |
|----------------------------|----------------------|----------------------|----------------------|-------------------|---------------------|-------------------|----------------------------|----------------------|----------------------|----------------------|-------------------|---------------------|-------------------|
| 2014                       | 2014                 | 2014                 | 2014                 | 2014              | 2014                | 2014              | 2014                       | 2014                 | 2014                 | 2014                 | 2014              | 2014                | 2014              |
| 08:00<br>AM<br>11:30<br>AM | 08:00 AM<br>11:30 AM |                      | 08:00 AM<br>11:30 AM |                   |                     |                   | 02:00<br>PM<br>03:30<br>PM | 02:00 PM<br>03:30 PM | 08:00 AM<br>11:30 AM | 02:00 PM<br>03:30 PM |                   |                     |                   |

Previous Menu

powered by SUNGARD' HIGHER EDUCATION

RELEASE: 8.9

Payroll, 30203

## Submit for Approval – by your supervisor

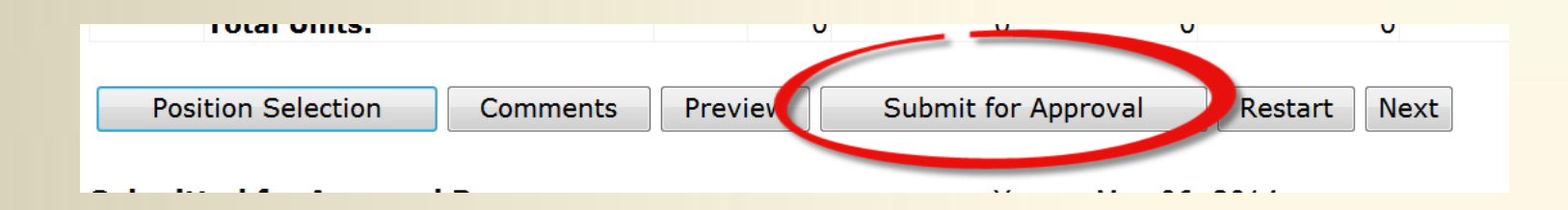

Remember – once submitted for approval, you can not make changes. If you find you have submitted a time card with an error, notify your approver ASAP! Your approver can make changes if the approver has not 'Approved' yet.

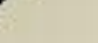

# Certification

| Personal Information Employ                            | vee Services                                                                           |                                                          |                           |      |
|--------------------------------------------------------|----------------------------------------------------------------------------------------|----------------------------------------------------------|---------------------------|------|
| Search                                                 | Go                                                                                     | S                                                        | TTE MAP HELP              | EXIT |
| Certification                                          |                                                                                        |                                                          |                           |      |
| <b>Q</b> I certify that the time ente                  | red represents a true and accurate record of my t                                      | me. I am responsible for any changes made using my I     | ID and PIN.               |      |
| Enter your PIN and select approval. You will be redire | Submit if you agree with the previous statement.<br>ected to the User Logout web page. | Otherwise, select Exit and your time transaction will no | t be submitted            | for  |
| PIN:<br>Submit                                         | Enter your PIN again to 'certify'<br>and then click 'Submit'                           | ]                                                        |                           |      |
| RELEASE: 8.9                                           |                                                                                        | powere<br>SUNG                                           | d by<br>ARD' HIGHER EDUCA | TION |

# After submitting- verify

### Time and Leave Reporting

🔍 Select the link under a date to enter hours or days. Select Next or Previous to navigate through the dates within the period.

Your time sheet was submitted successfully.

\*\* Account Distribution adjusted on this day.

Time Sheet

Title and Number:Student Worker Business Office -- ST4101-00Department and Number:Payroll -- 30203Time Sheet Period:May 05, 2014 to May 18, 2014Submit By Date:May 20, 2014 by 12:00 PM

| Clock<br>In<br>or Out | Earning              | Shift | t Default<br>Hours or<br>Units | Total<br>Hours | Total<br>Units | Monday<br>May 05,<br>2014 | Tuesday<br>May 06,<br>2014 |     | Wednesday<br>May 07,<br>2014 | Thursday<br>May 08,<br>2014 | Friday<br>May 09,<br>2014 | Saturday<br>May 10,<br>2014 | Sunday<br>May 11,<br>2014 |
|-----------------------|----------------------|-------|--------------------------------|----------------|----------------|---------------------------|----------------------------|-----|------------------------------|-----------------------------|---------------------------|-----------------------------|---------------------------|
|                       | Student<br>Worker    | 1     | (                              | 0 18.5         |                | 3.5                       | 5                          | 3.5 | Enter Hours                  | 3.5                         | 5 Enter Hours             | Enter Hours                 | Enter Hours               |
|                       | <b>Total Hours</b> : |       |                                | 18.5           |                | 3.5                       | 5                          | 3.5 | C                            | 3.5                         | 5 0                       | 0                           | 0                         |
|                       | <b>Total Units:</b>  |       |                                |                | 0              | (                         | )                          | 0   | C                            | ) (                         | ) 0                       | 0                           | 0                         |

Position Selection Comments Preview Next Return Time

Submitted for Approval By:

You on May 06, 2014

Approved By:

Waiting for Approval From:

Will show your approvers name

RELEASE: 8.8

powered by SUNGARD' HIGHER EDUCATION

## Student Time Entry Quick Steps

- Using a Web browser go to the Banweb Self Service-<u>http://banweb7.nmt.edu</u>
- Click on "Enter Secure Area"
- Enter your Tech Id and Pin
- Click 'Employee'
- Click 'Time Sheet'
- Click button for 'Access my Time Sheet'
- Click 'Select'
- Carefully Choose Job and pay period (more than one may be displayed)
- Click 'Time Sheet'
- Click the Clock In Out Icon
- Click 'Save'
- If finished for the day Click 'Exit'

Else

- If ALL time entered for pay period click on "Preview" and review
- When complete and correct Click 'Submit for Approval'
- Check bottom of screen to verify that the line 'Submitted for Approval By:' has your name and the date.
- You can check back to see when your 'Approver' has approved.